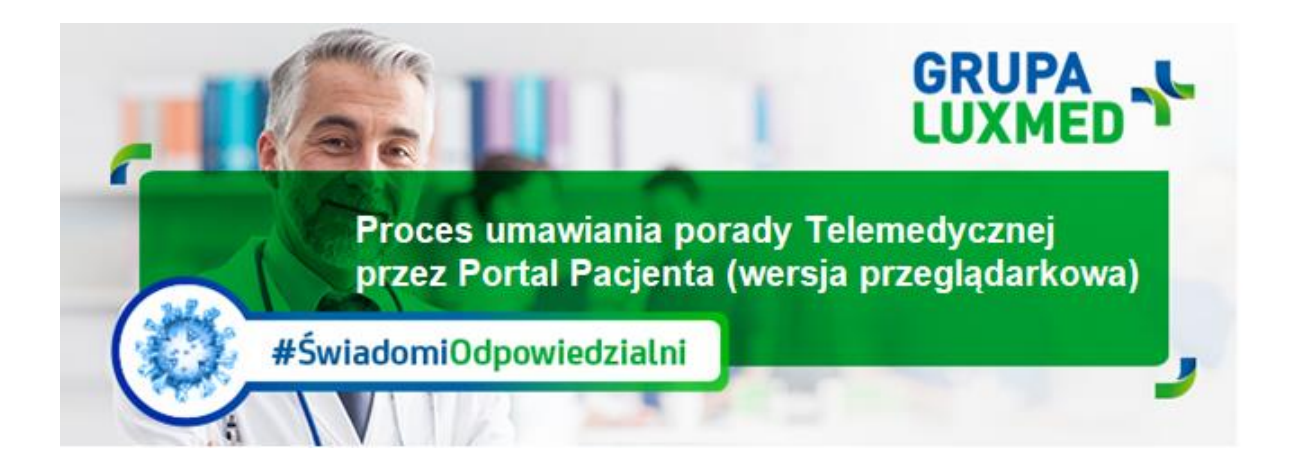

# Bieżące informacje, 19 marca 2020 r.

Instrukcja dotyczy umawiania **porady telemedycznej** przez Portal Pacjenta za pośrednictwem strony internetowej - wersja na komputer (lekarz kontaktuje się telefonicznie z Pacjentem).

#### <u>KROK 1</u>

Po zalogowaniu do Portalu Pacjenta wybierz/kliknij zielony przycisk "Chcę umówić wizytę lub badanie"

| Start                                 | Wizyty                          | Wyniki badań                                        | Skierowania                                    | Leki                          | Zapytaj lekarza                     | Konsultacje online           | Grafiki lekarzy            | Dyżury         | Placówki         | Dokumenty        |
|---------------------------------------|---------------------------------|-----------------------------------------------------|------------------------------------------------|-------------------------------|-------------------------------------|------------------------------|----------------------------|----------------|------------------|------------------|
| tart                                  |                                 |                                                     |                                                |                               |                                     |                              |                            | E CH           | icę umówić wiż   | zytę lub badanie |
| Inform                                | o bezpieczeń                    | oronawirusie<br>istwo – jeśli możesz od             | dwołaj zaplanowane                             | wizyty i nie                  | e umawiaj kolejnych w pl            | acówce                       |                            |                |                  |                  |
| Korzystaj<br>Jeżeli mas               | z konsultacji<br>sz objawy inf  | oniine iub porady teien<br>fekcji górnych dróg odd  | iechowych, gorączkę                            | iinię (22 33<br>ę, kaszel, di | 22 888)<br>uszności – nie umawiaj v | vizyty w placówce, zadzwoń   | na specjalną infolinię NF. | Z 800 – 190 –  | 590 lub LUX MED  | 22 33 81 903     |
| <b>Bądź n</b><br>Zobacz ja<br>innych. | <b>a bleżąc</b><br>kie dodatkow | <b>o z najnowszą c</b><br>ve usługi i pakiety przyg | <b>ofertą Grupy L</b><br>gotowaliśmy dla Ciebi | UX MEE                        | DI<br>h naszej szerokiej oferty     | usług ambulatoryjnych, stoma | ologii, medycyny estetyd   | cznej, program | ów profilaktyczn | ych i wielu      |
|                                       |                                 |                                                     |                                                |                               |                                     |                              |                            |                |                  | Sprawdź          |
| Wizyty                                |                                 |                                                     |                                                |                               |                                     |                              |                            |                |                  |                  |
| Nadchoda                              | zące (najbli                    | iższe 30 dni)                                       |                                                |                               |                                     |                              |                            |                |                  |                  |
| Nie masz                              | zaplanowan                      | ych wizyt na najbliższo                             | e 30 dni                                       |                               |                                     |                              |                            |                |                  |                  |
| Zrealizow                             | vane (ostatr                    | nie 30 dni)                                         |                                                |                               |                                     |                              |                            |                |                  |                  |

#### KROK 2

W tym kroku pojawia się okno z dostępnymi Specjalizacjami. Wybierz Specjalistę i powód wizyty, klikając w przycisk z nazwą specjalizacji lub zagadnienia, które chcesz skonsultować.

| Internista                 | ବ୍ନିନ୍ନିତ Ginekolog  |                                    | Pozostałe usługi   |
|----------------------------|----------------------|------------------------------------|--------------------|
| Przeziębienie / Grypa      | Infekcje intymne     | Niedoczynność tarczycy             | Konsultacje online |
| Grypa żołądkowa / jelitowa | Antykoncepcja        | Choroba Hashimoto                  | Wizyta w placówce  |
| Cukrzyca                   | Leki hormonalne      | Inny problem                       | Medycyna Pracy     |
| Inny problem               | Prowadzenie ciąży    |                                    |                    |
|                            | Inny problem         |                                    |                    |
| Leki i recepty             | ॑<br>♡ Ortopeda      | Stomatolog                         |                    |
| Potrzebuję odnowić receptę | Bóle mięśni / stawów | Umów wizytę u stomatologa          |                    |
|                            | Bóle pleców          | Umów wizytę u chirurga stomatologa |                    |
|                            | Inny problem         | Profilaktyka                       |                    |

#### KROK 3

Na tym etapie pojawia się okno, w którym wybierasz:

- Miasto np. Warszawa
   Placówkę: tu wybieramy "dowolna Grupy LUX MED."
   Termin porady telemedycznej
  - - a. zakres dat

b. przedział godzinowy
4. Pakiet: wybierz "Pakiet LUX MED"
5. Język konsultacji
W celu zatwierdzenia wyboru kliknij "Szukaj"

| Zarezerwuj | wizytę | lub badanie |
|------------|--------|-------------|
|------------|--------|-------------|

| e względu na sytuację epide<br>rielu specjalności. Znajdzie | miologiczną zmieniamy sposó<br>sz je na liście usług w wyszu | b świadczenia usług medycznych. Zar<br>J <b>kiwarce wizyt</b> . | miast wizyt w placówkach, : | zachęcamy do umawiar     | ia porad telemedycznych z lekarzar |
|-------------------------------------------------------------|--------------------------------------------------------------|-----------------------------------------------------------------|-----------------------------|--------------------------|------------------------------------|
| í ramach porady telemedyczr<br>skazaniami medycznymi.       | nej lekarz zadzwoni do Ciebi                                 | e o umówionej godzinie. W trakcie ro:                           | zmowy może wystawić zar     | ówno e-receptę, jak i zv | volnienie lekarskie, zgodnie ze    |
|                                                             |                                                              |                                                                 |                             |                          |                                    |
| <u>bierz z ostatnio szukanych</u>                           | <ul> <li>Iub skorzystaj z</li> </ul>                         | wyszukiwarki                                                    |                             |                          |                                    |
| iasto 🕐                                                     |                                                              | Usługi 🕐                                                        |                             | Pakiet 🕐                 |                                    |
| Varszawa                                                    | •                                                            | 2 wybrane                                                       | •                           | Pakiet: LUX MED          | SP. Z 0.0.                         |
| acówka 🕐                                                    |                                                              | Szukaj                                                          | Q                           | Jezyk 🕐                  |                                    |
| lowolna placówka Grupy LUX                                  | ( MED                                                        | Konsultacja internisty                                          |                             | Dowolny język            |                                    |
|                                                             |                                                              | Telemedyøyna - Porada - Ir                                      | nternistyczna               |                          |                                    |
| ermin (7                                                    |                                                              | Pora dnia 121                                                   | Do 12:00                    |                          |                                    |
| 3 uni                                                       |                                                              |                                                                 | Do 12.00                    |                          | Szukai                             |
| 30 dhi                                                      | inny zakres 📖                                                | 12:00 - 17:00                                                   | P6 17:00                    |                          | JZUKOJ                             |
|                                                             |                                                              |                                                                 |                             |                          |                                    |
|                                                             |                                                              | wizuty                                                          |                             |                          |                                    |

### KROK 4

Pojawi się okno z dostępnymi terminami porad telemedycznych. W celu wyboru porady kliknij przycisk z preferowaną godziną konsultacji i słowem "rezerwuj"

| Termin ?                                                                                                    |                             | Pora dnia 🥐   |                                       |                                                  |  |  |  |  |  |
|----------------------------------------------------------------------------------------------------|-----------------------------|---------------|---------------------------------------|--------------------------------------------------|--|--|--|--|--|
| 3 dni                                                                                                    | 14 dni                      | Cały dzień    | Do 12:00                              |                                                  |  |  |  |  |  |
| 30 dni                                                                                                    | Inny zakres 🛗               | 12:00 - 17:00 | Po 17:00                              | Szukaj                                           |  |  |  |  |  |
| Masz skierowanie na badania Medycyny Pracy? Umów się na wizyty Nyszukane terminy: Telemedycyna - Porada - Internistyczna Dowolna placówka, Dowolny lekarz, Dowolna pora dnia, Warszawa |                             |               |                                       |                                                  |  |  |  |  |  |
| Czwartek, 19-03-2020     Dostępnych terminów wizyt: 394, od 13:30 do 19                                                                                                    |                             |               |                                       |                                                  |  |  |  |  |  |
| ermin                                                                                                    | Lekarz                      |               | Usługa                                | Placówka                                         |  |  |  |  |  |
| 13:30 Rezerwuj                                                                                                    | lek. med. ANNA DARGIEWICZ   |               | Telemedycyna - Porada - Internistyczr | na LX Warszawa - Chmielna 85/87(Poradnia Ogólna) |  |  |  |  |  |
| 13:30 Rezerwuj                                                                                                    | dr n. med. JACEK ZIÓŁKOWSKI |               | Telemedycyna - Porada - Internistyczr | na MR Warszawa - Myśliborska 95                  |  |  |  |  |  |
| 13:30 Rezerwuj                                                                                                    | lek. med. MONIKA KRUPIŃSKA  |               | Telemedycyna - Porada - Internistyczr | na LX Warszawa - ul. Woloska 7 (MARS, klatka C)  |  |  |  |  |  |
| 13:30 Rezerwuj                                                                                                    | lek. med. AGNIESZKA CZESAK  |               | Telemedycyna - Porada - Internistyczr | na LX Warszawa - Jerozolimskie 65/79 (9 pietro)  |  |  |  |  |  |
| 13:30 Rezerwuj                                                                                                    | lek. med. EWA SKÓRA         |               | Telemedycyna - Porada - Internistyczr | na LX Warszawa DPD - 1 Sierpnia 8                |  |  |  |  |  |

#### KROK 5

Pojawi się okno z potwierdzeniem wyboru, w celu rezerwacji porady telemedycznej kliknij przycisk "zarezerwuj wizytę"

| 13:30 Rezerwuj       | dr n. med. JACEK ZIOŁKOWSKI    | Telemedycyna - Porada - Internistyczna                                                                                                    | MR Warszawa - Myśliborska 95                                                          |
|----------------------|--------------------------------|----------------------------------------------------------------------------------------------------|---------------------------------------------------------------------------------------|
| 13:30 Rezerwuj       | lek. med. MOT                  |                                                                                                    | zawa - ul. Woloska 7 (MARS, klatka C)                                                 |
| 13:30 Rezerwuj       | lek. med. AGt<br>19-03-2020    |                                                                                                    | zawa - Jerozolimskie 65/79 (9 pietro)                                                 |
| 13:30 Rezerwuj       | lek. med. EW/ 13:45            | Iek, med. MIROSLAW JELEN<br>LX Warszawa - ul. KOR 49 (dawniej 17 Stycznia) w bud.Porty<br>Lotnicze.Parking platny<br>Telemedycyna - Porada - Internistyczna<br>eencie | zawa DPD - 1 Sierpnia 8                                                               |
| 13:30 Rezerwuj       | lek. med. ED'r                 |                                                                                                    | zawa DPD - 1 Sierpnia 8                                                               |
| 13:40 Rezerwuj       | lek. med. AD/<br>Usługa w abon |                                                                                                    | zawa DPD - 1 Sierpnia 8                                                               |
| 13:40 Rezerwuj       | lek. med. MAJ                  |                                                                                                    | zawa DPD - 1 Sierpnia 8                                                               |
| 13:45 Rezerwuj       | lek. med. AG?<br>Wróć          | Zarezeny                                                                                                    | zawa - ul. KOR 49 (dawniej 17 Stycznia) w<br>/ Lotnicze.Parking płatny                |
| 13:45 Rezerwuj       | lek. med. MIR                  |                                                                                                    | zawa - ul. KOR 49 (dawniej 17 Stycznia) w<br>r Lotnicze.Parking platny                |
|                      |                                | Zobacz pozostałe wizyty z tego dnia (384)                                                                                                    |                                                                                       |
| • Piątek, 20-03-2020 |                                |                                                                                                    | Dostępnych terminów wizyt: 6, od 07:15 do 07:30                                       |
| Termin               | Lekarz                         | Usługa                                                                                                    | Placówka                                                                              |
| 07:15 Rezerwuj       | lek. med. DARIUSZ MAJKOWSKI    | Telemedycyna - Porada - Internistyczna                                                                                                    | LX Warszawa - ul. KOR 49 (dawniej 17 Stycznia) w<br>bud.Porty Lotnicze.Parking platny |

## <u>KROK 5</u>

Pojawi się okno z potwierdzeniem rezerwacji porady telemedycznej. Aby zakończyć proces rezerwacji należy kliknąć "ok".

| 13:30 Rezerwuj     | lek. med. ANNA DARG  | IEWICZ Telemedvcvna - Porada - Internistvczna                                                                                                    | LX Warszawa - Chmielna 85/87(Poradnia Ogó                                       |
|--------------------|----------------------|----------------------------------------------------------------------------------------------------|---------------------------------------------------------------------------------|
| 13:30 Rezerwuj     | dr n. med. JACEK ZIĆ | Zarezerwowano wizytę.                                                                                                    | MR Warszawa - Myśliborska 95                                                    |
| 13:30 Rezerwuj     | lek. med. MONIKA KR  | Telemedycyna - Porada - Internistyczna                                                                                                    | LX Warszawa - ul. Woloska 7 (MARS, klatka C                                     |
| 13:30 Rezerwuj     | lek. med. AGNIESZK4  | 19 marca (czwartek), godzina 13:45<br>LX Warszawa - ul. KOR 49 (dawniej 17 Stycznia) w bud.Porty Lotnicze.Parking                                                                                                    | LX Warszawa - Jerozolimskie 65/79 (9 pietro)                                    |
| 13:30 Rezerwuj     | lek. med. EWA SKÓR   | platny, Warszawa<br>lek. med. MIROSŁAW JELEŃ<br>Ukłuca w sposonaccia                                                                                                    | LX Warszawa DPD - 1 Sierpnia 8                                                  |
| 13:30 Rezerwuj     | lek. med. EDYTA JAK  | Cena: 0,00 zł                                                                                                    | LX Warszawa DPD - 1 Sierpnia 8                                                  |
| 13:40 Rezerwuj     | lek. med. ADAM BOC   | Jeśli umawiasz poradę telemedyczną zostań w domu i oczekuj na telefon<br>od lekarza. Będzie mógł wystawić zarówno e-receptę, jak i elektroniczne<br>zwolajacja lekarza kielektroniczne zwalego jach do start za start za sta<br>ta start za start za start za start za start za start za start za start za start za start za start za start za start za start za start za start za start za start za | LX Warszawa DPD - 1 Sierpnia 8                                                  |
| 13:40 Rezerwuj     | lek. med. MARTA OS   | zwolnienie lekarskie, zgodne ze wskazaniami neoycznymi.<br>Jeśli rezerwujesz wizytę stacjonarną, przybądź na podany adres placówki.                                                                                                    | LX Warszawa DPD - 1 Sierpnia 8                                                  |
| 13:45 Rezerwuj     | lek. med. AGNIESZK4  | Zweryfikuj w Profilu Pacjenta czy Twój numer telefonu jest aktualny.                                                                                                    | LX Warszawa - ul. KOR 49 (dawniej 17 Stycz<br>bud.Porty Lotnicze.Parking płatny |
| 13:45 Rezerwuj     | lek. med. MIROSŁAW   | Jak się przygotować?<br>Uwaga!!!                                                                                                    | LX Warszawa - ul. KOR 49 (dawniej 17 Stycz<br>bud.Porty Lotnicze.Parking platny |
|                    |                      | Konsultacja odbędzie się zdalnie, uprzejmie prosimy o <u>nie</u>                                                                                                    |                                                                                 |
| Piątek, 20-03-2020 |                      | zgłaszanie się do Placówki, lekarz zadzwoni w umówionym czasie.                                                                                                    | tępnych terminów wizyt: 6, od 07:15 do 0                                        |
| rmin               | Lekarz               | ок                                                                                                    | Placówka                                                                        |
| 07:15 Rezerwuj     | lek. med. DARIUSZ M  |                                                                                                    | LX Warszawa - ul. KOR 49 (dawniej 17 Stycz<br>bud.Porty Lotnicze.Parking platny |